## **Guide for Animal Procurement via Gateway**

- After logging into Gateway, click on "Non-Catalog Item" to begin.
- Charles River Laboratories (CRL) and The Jackson Laboratory (JAX) are both existing animal suppliers in Gateway and should populate on the drop-down menu. Select the desired supplier.

| J GATEWAY SHOP × +                                                                                                    |                                                        |                                  | $\checkmark$               | -             |                          |
|----------------------------------------------------------------------------------------------------|--------------------------------------------------------|----------------------------------|----------------------------|---------------|--------------------------|
| $\leftrightarrow$ $\rightarrow$ $C$ $\triangleq$ solutions.sciquest.com                                                                                                    | /apps/Router/ShoppingDashboardUserDetails?tmstmp=16576 | 11384242                         | ९ 🖻 🕁 🔺                    | * 0           | I M :                    |
| UC SANTA BARBARA   GATEWAY                                                                                                    |                                                        | Purchase Orders   Search (Alt+Q) | a <u>0.00 USD</u>          | ♡  ≈          | <b>1</b>                 |
| Add Non-Catalog Item                                                                                                    |                                                        |                                  |                            |               |                          |
| Existing Supplier       cha     × Q       CHARLES RIVER LABORATORIES     V = P • O       CHANGCHUN NEW INDUSTRIES     Doop Budlees As: Chil Laser       Doop Budlees As: Chil Laser     Image: Chil Laser       CHAD RUTTER     *       CHANDAN C REDDY     *       CHARLES B DAHAN     * | >. ★ Quantity ★ Price ★ Pac                            | kaging<br>- Each V               |                            | ~             |                          |
| CHARLES GU 🕴 🕷 🐛                                                                                                    |                                                        | Save                             | Save And Add Another       | Close         | s that all<br>atween     |
| CHARLES TALMADGE Doing Business As: Charles Talmadge Piano Service 🕴 😽 🖏                                                                                                    |                                                        |                                  | Small Businesses (SB) or I | isabled Veter | g tax,<br>rtified<br>ran |

- Add the description, catalog number, quantity, price, and packaging for each item listed below. *If* you do not have this information, you will need to contact the supplier to obtain a quote (recommended) or check the supplier's website.
  - o Animal Strain

**IMPORTANT**: Include in the animal strain description:

- "California Strongly Preferred" (to reduce shipping stress on animals)
- "Maximum Barrier Room" (to ensure animals come from a room with the highest level of health and monitoring, so as not to compromise the health of existing colonies in the ARC).
- Crates (enter "n/a" for the catalog number)
- Shipping/Freight (enter "n/a" for the catalog number)
- Surcharges/Extra fees, if applicable (enter "n/a" for the catalog number)
- After adding all non-catalog items, open your cart. Add in these important details:
  - <u>Cart Name</u>: You can use the Gateway-generated cart name or your department's preferred naming convention.
  - <u>Requested Delivery Date</u>: Make sure that your requested delivery date is a Tuesday for CRL or a Wednesday for JAX. The ARC only accepts animal deliveries on these days.
  - <u>External Notes</u>:
    - Add the appropriate "Sold-To" number and the *building-specific* "Ship-To" number, listed below.

| Supplier                         | Sold-To # | Ship-To #                      |
|----------------------------------|-----------|--------------------------------|
| Charles River Laboratories (CRL) | 102399    | Bioll: 209265   BioEng: 243822 |
| The Jackson Laboratory (JAX)     | 17739     | Bioll: 063895   BioEng: 168244 |

• Add the Investigator name.

 Add a second delivery date in case your requisition does not complete workflow to be processed in time for the supplier to ship by your preferred delivery date.

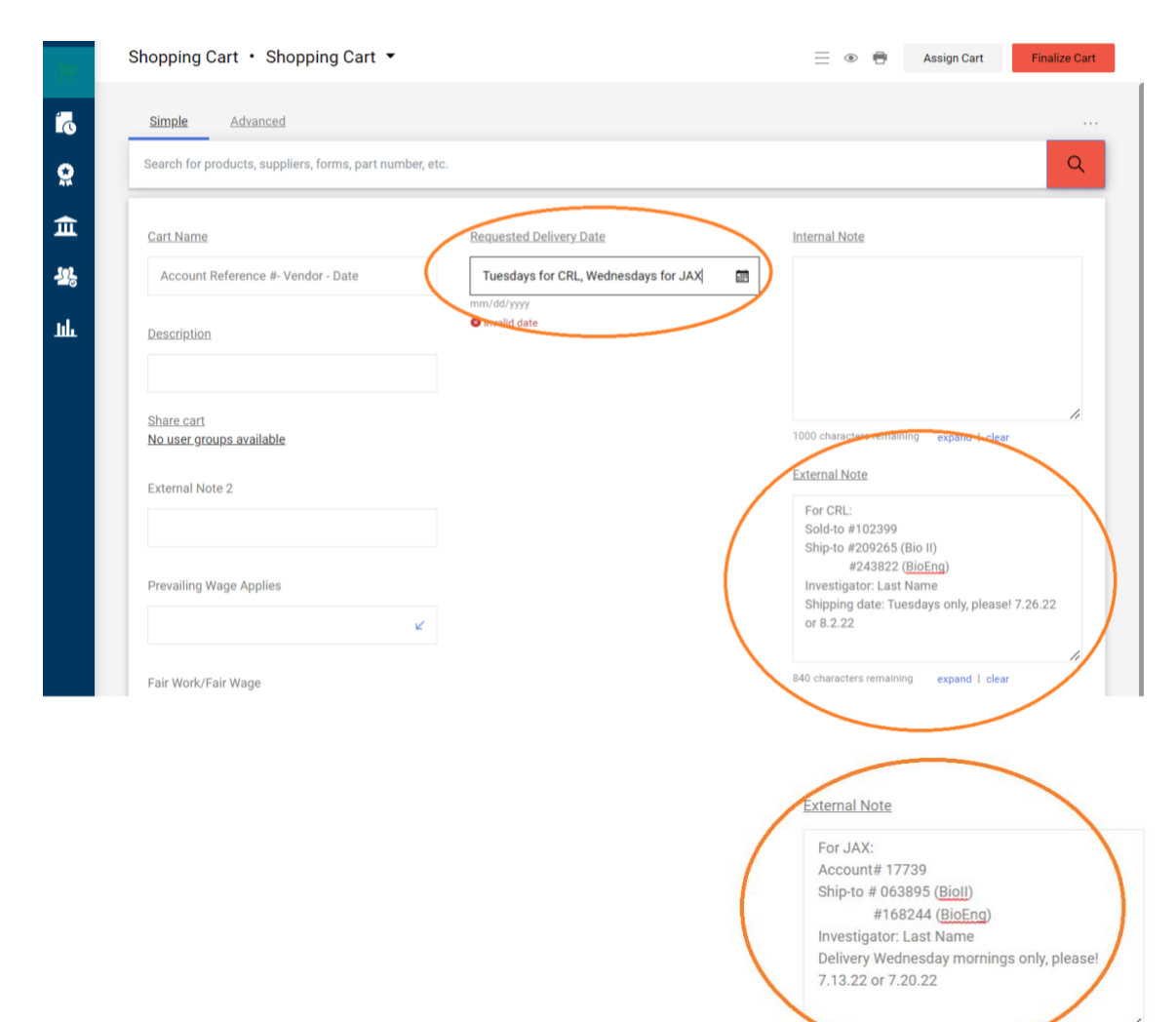

- Scroll down to review your items. If you did not add all items to your cart, you can do so now.
- Update the Commodity Codes:
  - Animal Strain: #10000000 / Live Plant & Animal Material & Accessories & Supplies (Object Code 8060)

830 chara

expand | clear

- Crates: #24110000 / Containers and storage (Object Code 8000)
- Shipping/Freight & \*Transportation Surcharges: #78000000 / Transportation & Storage & Mail Services (Object Code 3000)
- \*Inflation Surcharges: #78120000 / Material packing and handling services (Object Code 3000)
   \*Transportation and Inflation Surcharges are not always added to the order, but be aware that suppliers will bill these fees depending on the economic circumstances at the time of your order.
- When you are done adding items and commodity codes, click "Finalize Cart".

- Click the edit icon to the right of Addresses.
  - <u>Ship To Address</u>: You will need to edit the shipping address to make sure your animals are delivered to the proper vivarium.
    - At the bottom of the "Ship To" section, you'll see a field labeled "Search additional". Type in "VIVM" (BioII Vivarium) or "VIVM2" (BioEng Vivarium), and select the proper one.
    - The shipping information will automatically populate with the correct address. In the "ATTN:" field, enter the ARC Manager's name (Ronni Wynn Doca). Click Save.

| ATTN: *                                                                                                    |                                             | Add to my addresses                                                                            |    |    |
|----------------------------------------------------------------------------------------------------|---------------------------------------------|------------------------------------------------------------------------------------------------|----|----|
| Room No.                                                                                                    |                                             |                                                                                                |    |    |
| Address Line 1                                                                                                    | Animal Resource Center                      |                                                                                                |    |    |
| Address Line 2                                                                                                    | 501 UCEN Biol Sci II 6183                   |                                                                                                |    |    |
| Address Line 3                                                                                                    | University of California, Sant<br>a Barbara |                                                                                                |    |    |
| City                                                                                                    | Santa Barbara                               |                                                                                                |    |    |
| State (2 character ab                                                                                                    | CA                                          |                                                                                                |    |    |
| Zip Code                                                                                                    | 93106-5061                                  |                                                                                                |    |    |
| Country                                                                                                    | United States                               |                                                                                                |    |    |
| Rioll 6174 - Melises                                                                                                    | Wroten 6174 Animal Resource                 | Center 501 LICEN Biol Sci II 6183 University of Celifornia Seta Barbara, Santa Barbara, CA 9 📝 | 1  | *  |
| VIVM _ (ATTN::), [Room No.], Animal Resource Center, 501 UCEN Biol Sci II 6183, University of California, Santa Bar inta@arbara, CA 93106-8010, Unit , |                                             | 1                                                                                              | Ξ. |    |
| VIVM2 - (ATTN*), 010                                                                                                    | 05, Animal Resource Center, 512             | BioEngineering Bldg Rm 0105. University of California. Sant…<br>                               | 1  | Ξ. |
|                                                                                                    |                                             |                                                                                                |    |    |

- Enter the Accounting Code information by clicking the edit icon to the right.
- In the "Notes and Attachments" section upload two important attachments.
  - In the <u>Internal Notes and Attachments</u> section, attach your Animal Procurement Form (available on the <u>UCSB ARC website</u>).
  - In the <u>Supplier Notes & Attachments</u> section, attach your supplier quote, if necessary.
- Review your cart, making sure you have included all of the critical information mentioned in the steps above.
- If everything is ready to go, click "Submit Requisition" and you are done!
- The requisition will now go through several approval steps of workflow, **including approval by the ARC**, to generate a purchase order for the supplier.
  - Please note: Order confirmations are automatically sent to the ARC by the supplier. If you receive the order confirmation, please forward it to <u>animalorders@research.ucsb.edu</u>, so that the ARC can prepare for your incoming animals.